該如何請假?你不會嗎?我教你!!

步驟 1:請至虎科首頁--在校學生--(輸入帳密)--雲端點名系統 步驟 2:新增一筆假單(輸入日期等資料)--列印(要印成兩張 不要印雙面) 步驟 3:自行貼 8 元郵票 ---先給導師蓋章--系輔教官蓋章(行政大樓 1 樓)-生輔組蓋圓戳章(行政大樓 1 樓)

步驟 4:生輔組蓋完章後----撕下甲聯+丙聯投至粉紅箱---乙聯自存

- 以上是請假兩天內的流程
- 請二天以下---給導師、系輔導教官蓋章
- 請三天(含)---再加給生輔組長蓋章
- 請四天(含)---再加給系主任、學務長蓋章
- 請七天(含)以上---在加給校長蓋(但是生輔組會幫你轉交)

注意:

- 1.請假都需要附上佐證 例如 家長寫的證明 或 醫生診斷證明 或 看病收
- 據 或 藥袋 或訃聞 (或視導師對各班的要求)等可以佐證的資料
- 2.學期中不得以畢業旅行為請假理由
- 3.請事先請假除有特殊情形外一律不准續假或補假,補假手續應於十四日內辦 妥,逾期以曠課論。前項請假應於學校行事曆規定之課程結束之翌日起七日內 辦理之。

學生請假(公假案)流程相關注意事項

學生公假案:學校首頁-->使用者入口 -->在校生-->個人資訊 -->校務 eCare 系統-->學生公假申請→新增 公假申請表並列印紙本經申請單位主管核章 後並附公假證明文件再送生輔組核章。

注意事項:學生公假案請於事情發生後十四日內完成之。